УТВЕРЖДАЮ

Генеральный директор ООО «К-Скай»

Р.Э. Новицкий

«16» июня 2023 г.

# ПРОГРАММНОЕ ОБЕСПЕЧЕНИЕ ИНТЕГРАЦИОННЫЙ ШЛЮЗ WEBIOMED.CONNECT

ВЕРСИЯ 2.0

Подпись и дата

Инв. № дубл.

Взам. инв. №

Подпись и дата

Инв. № подл.

РУКОВОДСТВО ПО УСТАНОВКЕ И АДМИНИСТРИРОВАНИЮ

# Содержание

| 1 Введение 3                                               |
|------------------------------------------------------------|
| 2 Технические требования 4                                 |
| 2.1 Требования к оборудованию 4                            |
| 2.2 Требования к программному обеспечению 5                |
| 3 Установка 6                                              |
| 3.1 Проверка технических условий 6                         |
| 3.2 Установка зависимостей 7                               |
| 3.3 Установка Webiomed.Connect 2.09                        |
| 4 Подготовка к запуску 10                                  |
| 4.1 Настройка файла-конфигурации (ЕЦП:МИС, ЕЦП:МИС УНУ) 11 |
| 4.2 Настройка файла-конфигурации (N3.3дравоохранение) 12   |
| 4.3 Настройка файла-конфигурации (универсальный) 13        |
| 4.4 Настройка файла-конфигурации (Инфоклиника) 14          |
| 5 Запуск и настройка контейнеров15                         |

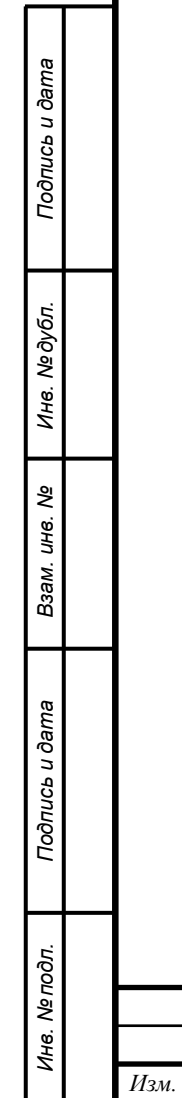

Лист

№ докум.

Подпись

Дата

| Лист |
|------|
|      |

#### 1 Введение

В настоящем документе содержатся сведения по администрированию программного обеспечения «Интеграционный шлюз Webiomed.Connect 2.0» (далее - Webiomed.Connect 2.0), включая инструкции по установке, обновлению и других действий, обеспечивающих поддержание жизненного цикла.

Webiomed.Connect 2.0 обеспечивает непрямое интеграционное взаимодействие между Платформой прогнозной аналитики и управления рисками в здравоохранении на основе машинного обучения «Webiomed» (далее – платформа Webiomed) и внешними информационными системами.

Платформа Webiomed предназначена для автоматического анализа обезличенных медицинских данных, в том числе с использованием технологий искусственного интеллекта (ИИ), с целью прогнозирования возможного развития заболеваний и их осложнений на персональном и популяционном уровне.

При разработке Webiomed используется модульный подход. Это означает, что функционал платформы реализован в виде распределенных программных компонентов (модулей), каждый из которых отвечает за относительно узкий и уникальный в рамках платформы функционал. Все компоненты платформы взаимодействуют между собой с использованием стандартизованных интерфейсов и протоколов.

Интеграционный шлюз Webiomed.Connect 2.0 является дополнительным модулем платформы Webiomed.

|  |      |      |          |         |      | Лист |
|--|------|------|----------|---------|------|------|
|  |      |      |          |         |      | 2    |
|  | Изм. | Лист | № докум. | Подпись | Дата | 5    |

## 2 Технические требования

### 2.1 Требования к оборудованию

Подпись и дата

Инв. № дубл.

uH8. №

Взам. 1

Для установки Webiomed.Connect 2.0 требуется физический сервер или виртуальная машина со следующими характеристиками:

- Центральный процессор:
  - о тактовая частота не менее 2.0 ГГц, поддержка инструкций AVX;
  - о количество ядер не менее 8.
- Оперативное запоминающее устройство объемом не менее 32 Гб.
- Постоянное запоминающее устройство объемом не менее 500 Гб.
- Сетевой адаптер пропускной способностью не ниже уровня Gigabit Ethernet.

| лист<br>Эни Лист<br>Д                   | Подпись и дата |  |  |  |      |
|-----------------------------------------|----------------|--|--|--|------|
| лист<br>З<br>Эни<br>Д                   | юдл.           |  |  |  |      |
| ини и и и и и и и и и и и и и и и и и и | Nen            |  |  |  | Лист |
|                                         | Инв.           |  |  |  | 4    |

### 2.2 Требования к программному обеспечению

На сервере должно быть установлено следующее системное программное обеспечение:

- Операционная система, 64-разрядная:
  - о Ubuntu Server версии не ниже 20.04;

или

о Альт Сервер версии не ниже 9.0;

#### или

 Astra Linux Common Edition, релиз Орёл версии не ниже 2.12.

#### или

- РЕД ОС, сертифицированная редакция версии не ниже 7.3 *или* 
  - РЕД ОС, стандартная редакция версии не ниже 7.3.2

#### или

Подпись и дата

Инв. № дубл.

B3am. uнв. №

Подпись и дата

- о РОСА «Кобальт» версии не ниже 7.3
- Программное обеспечение для управления контейнерами приложений:
  - о Docker версии не ниже 19.06.0;
  - о Docker-compose версии не ниже 1.25.05.

Webiomed.Connect 2.0 поставляется в виде набора образов Docker, разворачиваемых с помощью docker-compose.

| юдл. |      |      |          |         |      |      |
|------|------|------|----------|---------|------|------|
| ٥    |      |      |          |         |      | Лист |
| 1HB. |      |      |          |         |      | 5    |
| 1    | Изм. | Лист | № докум. | Подпись | Дата | 5    |

### 3.1 Проверка технических условий

1. Все действия по установке и обновлению Webiomed.Connect 2.0 выполняются под учетной записью суперпользователя (root). Проверьте наличие прав суперпользователя, переключившись на учетную запись root с помощью команды:

• В Ubuntu Server 20.04 и Astra Linux CE:

sudo su -

• В Альт Сервер 9:

su -

• В РЕД ОС:

sudo su

• В РОСА «Кобальт»:

sudo su

2. На время установки и обновления требуется подключение к сети Интернет для загрузки необходимых библиотек с репозитория соответствующей операционной системы, используемой на сервере для установки Webiomed.Connect 2.0.

Проверьте, что сервер, на котором будет производится установка Webiomed.Connect 2.0, имеет доступ к репозиторию операционной системы!

| _ [ | Изм. | Лист | № докум. | Подпись | Дата |
|-----|------|------|----------|---------|------|

## 3.2 Установка зависимостей

1. Для работы Webiomed.Connect 2.0 требуется свободное программное обеспечение для управления контейнеризированными приложениями Docker и Docker Compose в общественной (Community Edition) редакции по лицензии Apache 2.0.

Для их установки выполните последовательно следующие команды в консоли ОС под учетной записью root.

• B Ubuntu 20.04:

apt-get update && apt -y install docker.io python3-pip python3-setuptools pip3 install pip -U

pip3 install docker-compose

• В Альт Сервер 9:

apt-get update && apt-get -y install docker-io docker-compose systemctl enable docker.service

systemctl start docker.service

• B Astra Linux CE:

apt-get update && apt-get install docker.io python3 python3-pip

pip3 install docker-compose

systemctl enable docker.service

systemctl start docker.service

• В РЕД ОС:

dnf update

dnf install docker-ce docker-compose

systemctl enable docker

systemctl start docker

| <b>B</b> POCA | «Кобальт»: |
|---------------|------------|
|               |            |

|     | _      |          | 1       | _    |
|-----|--------|----------|---------|------|
|     |        |          |         |      |
|     |        |          |         |      |
| Изм | . Лист | № докум. | Подпись | Дата |

Инв. № подл. Подпись и дата Взам. инв. № Инв. № дубл. Подпись и дата

sudo yum install -y yum-utils sudo yum-config-manager --add-repo https://download.docker.com/linux/rhel/docker-ce.repo sudo yum install docker-ce docker-ce-cli containerd.io docker-buildx-plugin docker-compose-plugin sudo systemctl start docker

| Ľ              | Изм. | Лист | № докум. | Подпись | Дата | 0         |
|----------------|------|------|----------|---------|------|-----------|
| Инв. Ng I      |      |      |          |         |      | Лист<br>8 |
| подл.          |      |      |          |         |      |           |
| Подпись и дата |      |      |          |         |      |           |
| Взам. инв. №   |      |      |          |         |      |           |
| Инв. № дубл.   |      |      |          |         |      |           |
| Ποδηυсь υ ĉ    |      |      |          |         |      |           |

ma

## 3.3 Установка Webiomed.Connect 2.0

1. Загрузите на сервер файл дистрибутива Webiomed.Connect 2.0.

2. Войдите в ОС под учетной записью root.

3. Распакуйте архивный файл дистрибутива, выполнив команду вида:

tar xf <Имя файла дистрибутива>

Например:

tar xf webiomedconect\_1.0.0-1594117897.tar.gz

4. Перейдите в каталог webiomedconnect с распакованным архивом. Для этого выполните команду:

cd webiomedconnect

5. Запустите сборку контейнеров:

docker-compose build

Подпись и дата

Инв. № дубл.

₹

Взам. инв.

Подпись и дата

Инв. № подл.

| I |      |      |          |         |      | Лист |
|---|------|------|----------|---------|------|------|
| I |      |      |          |         |      | 0    |
|   | Изм. | Лист | № докум. | Подпись | Дата | 9    |

#### 4 Подготовка к запуску

Подпись и дата

Инв. № дубл.

Взам. инв. №

Подпись и дата

Администратору сервиса необходимо подготовить два типа файла:

- Файл-конфигурации файл формата json, содержащий настройки для подключения к ЕЦП:МИС. Размещается в корневой папке арр/. В случае работы с ИС Инфоклиника – файл формата .py, который размещается в каталоге api/.
- Файл-источник файл формата xlsx, содержащий информацию о пациентах для выгрузки из ИС. Размещается в Docker–контейнере. Путь к файлу указывается в ключе *source\_file* файлаконфигурации.

| וססת. |      |      |          |         |      |      |
|-------|------|------|----------|---------|------|------|
| N9 L  |      |      |          |         |      | Лист |
| 1H8.  |      |      |          |         |      | 10   |
| ^     | Изм. | Лист | № докум. | Подпись | Дата | 10   |

# 4.1 Настройка файла-конфигурации (ЕЦП:МИС, ЕЦП:МИС УНУ)

Пример файла-конфигурации для работы с ИС ЕЦП:

app/config.example.json

```
{
  "ecp": {
    "url": "https://swantest.promedweb.ru",
    "user": "user",
    "password": "password",
    "retries": 3
  },
  "webiomed": {
    "url": "https://test-dhra.webiomed.ru",
    "user": "user",
    "password": "password",
    "retries": 3
 },
"person_hash_salt": "SALT",
  "source_file": "C:\\ecp.xlsx",
  "hospital_id": "",
  "chunk_size": 200,
  "load_chunk_size": 100,
  "chunk timeout": 0,
 "last_date": "",
 "webiomed_id_file": "",
  "requests limit": 100,
}
```

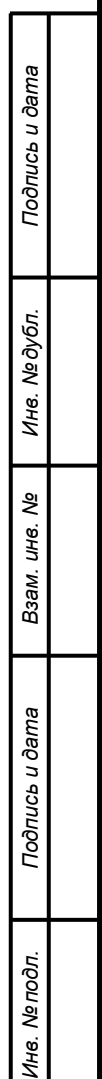

| Изм. | Лист | № докум. | Подпись | Дата |  |
|------|------|----------|---------|------|--|

# 4.2 Настройка файла-конфигурации (N3.3дравоохранение)

Пример файла-конфигурации для работы с ИС N3.Здравоохранение:

app/config.example.json

```
{
  "netrika": {
    "url": "http://b2b-demo.n3health.ru",
    "fhir_base_auth": "base_token",
    "fhir_patient_list": "patient_list_token",
    "netrika_source_file": "C:\\n3k.xlsx",
    "retries": 3
 },
  "webiomed": {
    "url": "https://test-dhra.webiomed.ru",
"user": "user",
    "password": "password",
    "retries": 3
  },
  "person_hash_salt": "SALT",
  "chunk_size": 200
  "hospital_id": 123
}
```

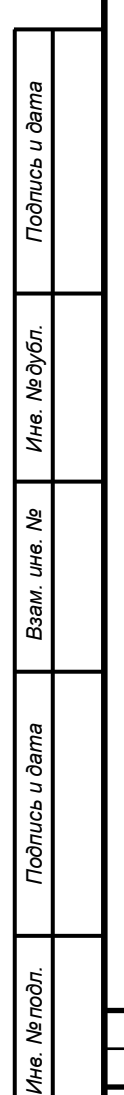

|  |      |      |          |         |      |  | Лист |  |
|--|------|------|----------|---------|------|--|------|--|
|  |      |      |          |         |      |  | 12   |  |
|  | Изм. | Лист | № докум. | Подпись | Дата |  | 12   |  |

# 4.3 Настройка файла-конфигурации (универсальный)

Для возможности работы одновременно с ИС ЕЦП:МИС, с ИС N3.3дравоохранение, необходимо настроить общий файл-конфигурации из атрибутов, указанных в пунктах выше:

```
{
  "ecp": {
    "url": "https://swantest.promedweb.ru",
    "user": "user",
    "password": "password",
    "retries": 3
  },
  "netrika": {
    "url": "http://b2b-demo.n3health.ru",
    "fhir_base_auth": "base_token",
    "fhir_patient_list": "patient_list_token",
    "netrika_source_file": "C:\\n3k.xlsx",
    "retries": 3
  },
  "webiomed": {
    "url": "https://test-dhra.webiomed.ru",
    "user": "user",
    "password": "password",
    "retries": 3
  },
  "person hash salt": "SALT",
  "source_file": "C:\\ ecp.xlsx ",
  "chunk_size": 200
  "hospital_id": 123
}
```

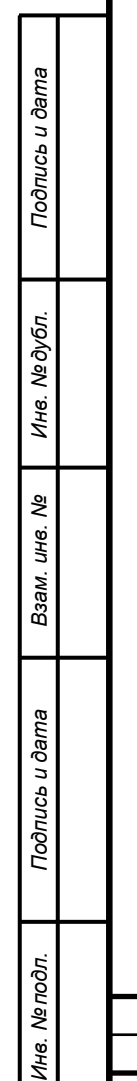

|  |      |      |          |         |      |  | Лисп |  |
|--|------|------|----------|---------|------|--|------|--|
|  |      |      |          |         |      |  | 12   |  |
|  | Изм. | Лист | № докум. | Подпись | Дата |  | 15   |  |

# 4.4 Настройка файла-конфигурации (Инфоклиника)

Пример файла-конфигурации для работы с ИС Инфоклиника:

/api/config/config.example.py

```
SALT = 'sometestsalt'
WEBIOMED_URL = 'https://cloud.webiomed.ru'
WEBIOMED_USERNAME = 'test_username'
WEBIOMED_PASSWORD = 'test_password'
```

| Подпись и дата |  |
|----------------|--|
| Инв. № дубл.   |  |
| Взам. инв. №   |  |
| Подпись и дата |  |
| Инв. № подл.   |  |

|      |      |          |         |      |  | Лист |  |  |
|------|------|----------|---------|------|--|------|--|--|
|      |      |          |         |      |  | 14   |  |  |
| Изм. | Лист | № докум. | Подпись | Дата |  | 14   |  |  |

#### 5 Запуск и настройка контейнеров

Для запуска всех контейнеров необходимо выполнить команду: docker-compose -f <COMPOSE\_FILE> up -d –build

После запуска всех контейнеров необходимо войти в контейнер, отвечающий за запуск работы сервиса:

docker-compose exec connect /bin/bash

Для ИС Инфоклиника после запуска контейнеров сервис готов к приему документов.

В случае работы с ИС ЕЦП:МИС или ИС N3.Здравоохранение после необходимо запустить файл для настроек переменных окружения:

./../bin/set-config

Подпись и дата

Инв. № дубл.

uH8. №

Взам.

Подпись и дата

Где *<CONTAINER\_NAME>* - название контейнера, запускающего работу сервиса. По умолчанию название контейнера: webiomedconnect\_connect-workers-1

Далее производится запуск выполнения программы:

• для ИС ЕЦП:МИС:

о для запуска процедуры регистрации пациентов в платформе Webiomed:

python manage.py load\_patients

о для запуска процедуры получения обезличенных медицинских данных пациентов в платформу Webiomed:

python manage.py ecp\_update

• для ИС N3.3дравоохранение:

python manage.py netrika

| NH8. Nº NOOT |      |      |          |         |      |  |      |  |  |  |
|--------------|------|------|----------|---------|------|--|------|--|--|--|
|              |      |      |          |         |      |  | Лист |  |  |  |
|              |      |      |          |         |      |  | 15   |  |  |  |
|              | Изм. | Лист | № докум. | Подпись | Дата |  | 15   |  |  |  |